### Planmeca ProMax<sup>®</sup> 快速指南 - 拍摄 2D 图像

#### 曝光期间的一般说明

#### 患者应执行如下:

- •取下包括项链在内的所有首饰。
- •曝光期间不得吞咽。
- •让舌头保持在上颚处,以免空气滞留在口腔内。
- •曝光时紧闭嘴唇。
- •曝光期间保持不动。

# 打开 X 线机

开/关按钮位于立柱顶部的下面。

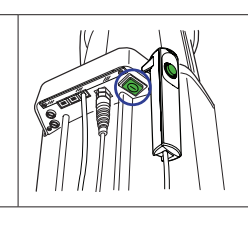

## 准备

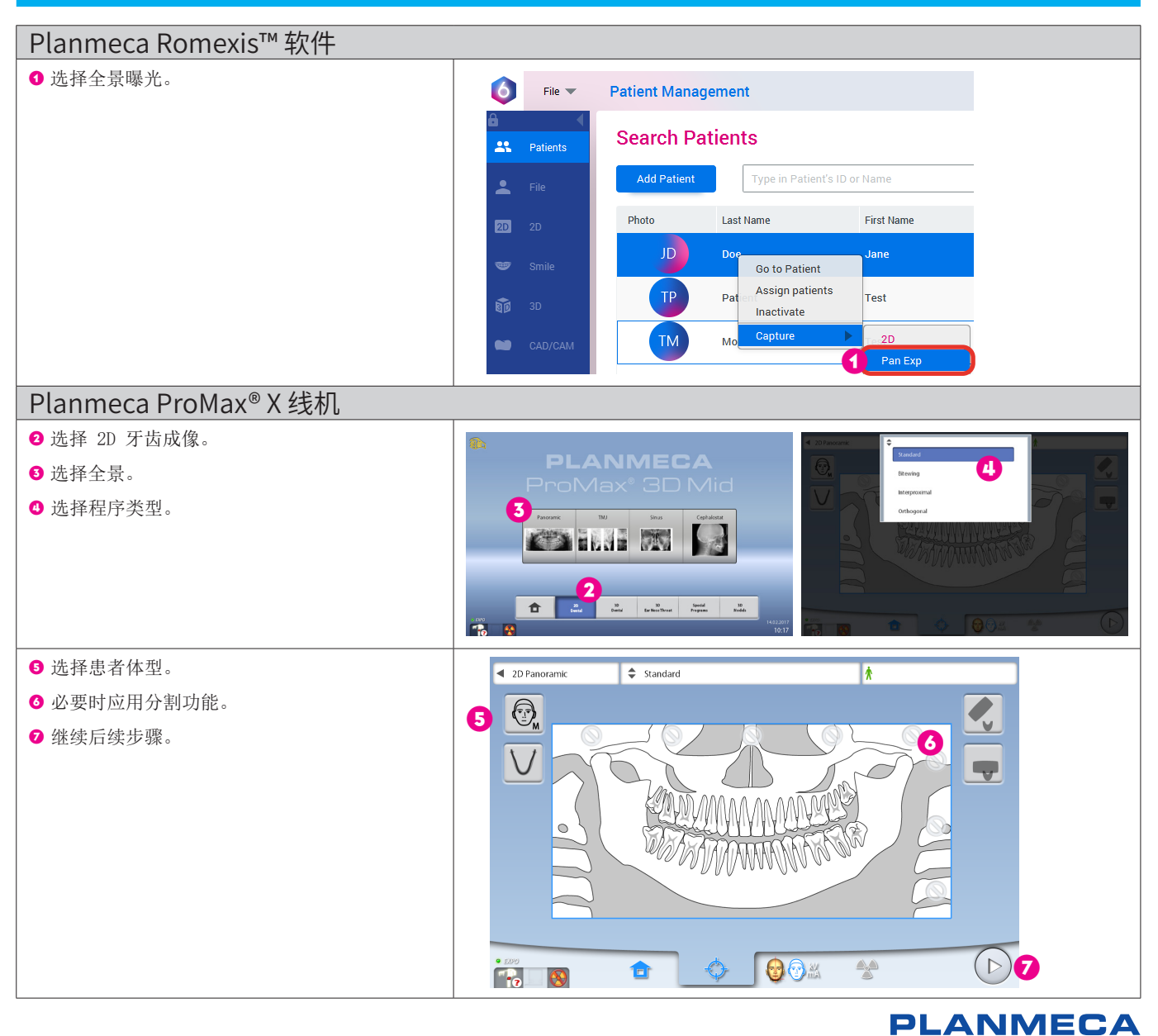

### 患者定位

- ●根据患者身高用高度调节按钮调节 X 线机。
- ❷ 让患者站立,将下巴放在颏托上,握住患者手柄,稍微向前迈一步,咬住咬件的两个凹槽。
- 3 关闭颞夹支撑。
- Ⅰ 以眶耳平面定位光束作为指引,通过上下移动 X 线机微调患者的头部位置。
- 在患者的侧切牙和尖牙之间调整图层定位光束。

\*另外,也可以使用 Planmeca ProMax<sup>®</sup> 2D S3 或 Planmeca ProMax<sup>®</sup> 3D 线机上的自动对焦功能。

- ◎ 观察患者头部相对于正中矢状平面定位光束是 否平直。
- 步选择领部形状和大小。
- ⑧继续后续步骤。

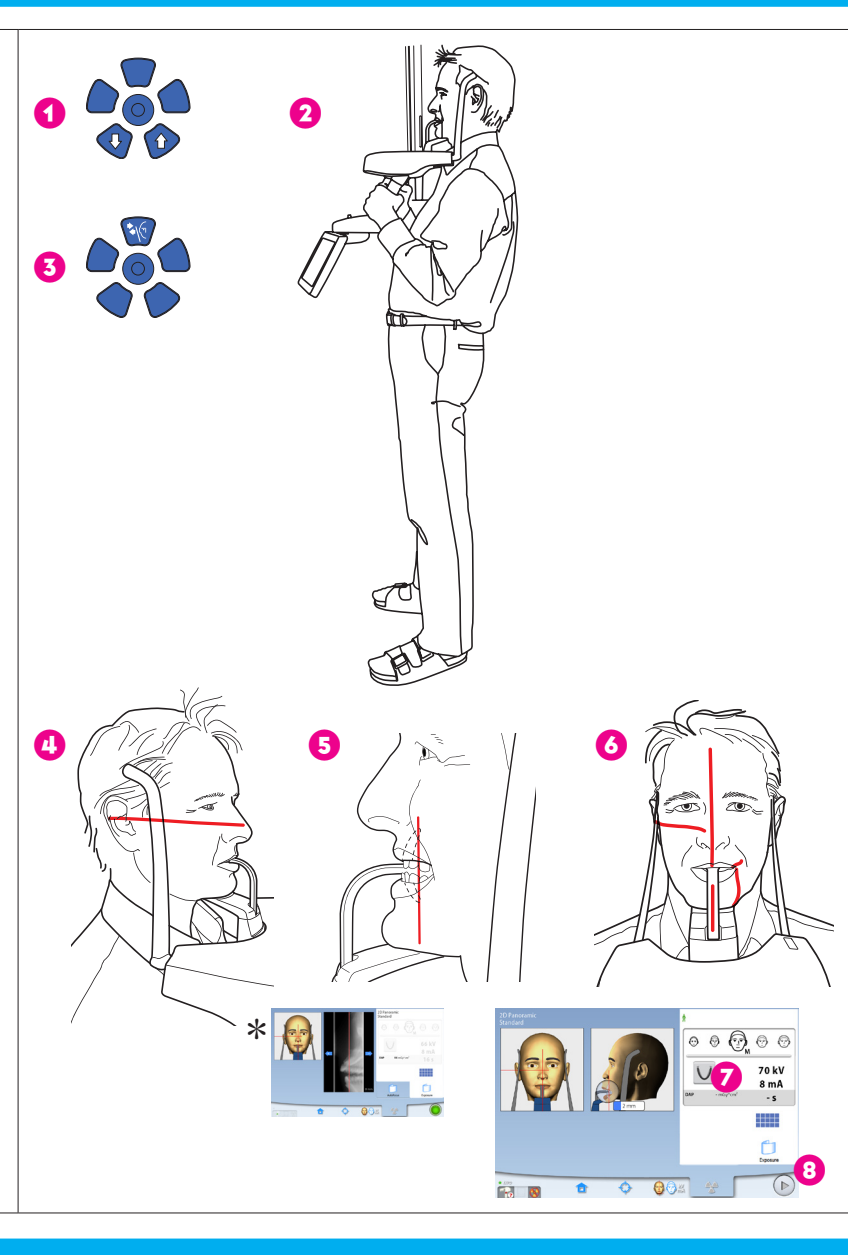

### 拍摄 2D 图像

#### 拍摄图像

- 按住曝光按钮。
- 2 图像显示在电脑屏幕上。
- 3 完成程序。
- ❹ 指导患者远离 X 线机。

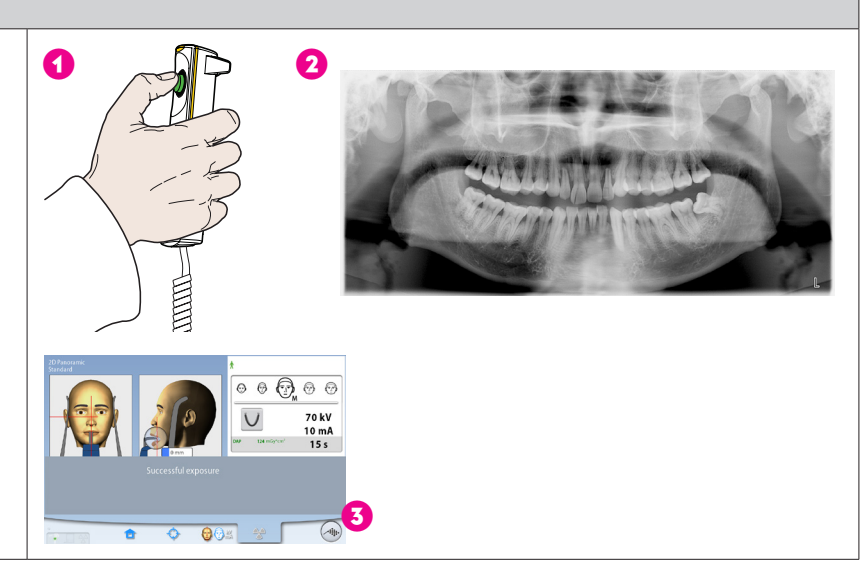

如需详细说明,请参见用户手册。Planmeca版权所有。保留更改的权利。